## How to Create a Negotiated Rate in CentralREZ

## Overview

Negotiated rates are different from public rates in that they should only be bookable/accessible by specific companies/corporations.

In the GDS/IDS, only certain travel agents can book negotiated rates. In the Booking Engine (BE), and Voice Agent (VA) Channels, only users who have the correct access/password will be able to book a negotiated rate.

## How to Create a Negotiated Rate in CentralREZ

| Step | Process                                                                                                    |  |  |
|------|----------------------------------------------------------------------------------------------------|--|--|
| 1    | Go to Setup > Rates > Rate Configuration.                                                                                                    |  |  |
| 2    | <ul> <li>Click Add New Rate. Complete the following information for this rate.</li> <li>In the Detail section of the Detail tab, complete the following information: <ul> <li>Active - Ensure this checkbox is selected (to ensure this rate is Active).</li> <li>Category - Assign the relevant rate category.</li> <li>Type - Select Negotiated.</li> <li>Code - Assign a code to this rate (rate access code).</li> <li>Name - Enter the name of this negotiated rate.</li> <li>Default Short Description - Enter the basic information for this rate.</li> <li>Default Long Description - Enter additional information for this rate.</li> <li>PMS Code - If the hotel has a PMS interface with CentralREZ, enter the code of the negotiated rate.</li> <li>Class - (Also known as the GDS Category), select Negotiated from the drop-down list for GDS channels.</li> </ul> </li> <li>2. Upload an image in the Images section of the Detail tab, upload an image.</li> <li>3. In the Rate Attributes section of the Detail tab, complete the following: <ul> <li>Suppress Rate - Ensure the checkbox is not selected for Suppress Rate (do not activate Suppress Rate).</li> <li>Breakfast Included - If breakfast is included, ensure this checkbox is selected.to activate this functionality and assign the breakfast meal plan. NOTE: If selling the rate in the GDS, a meal plan is necessary.</li> <li>Commissionable - If this rate is commissionable, select this checkbox to activate and assign a commission policy</li> </ul> </li> </ul> |  |  |
| 3    | Complete all other tabs, sections, and fields in the Rate Configuration page as applicable.                                                                                                    |  |  |

| 4 | <ul> <li>Select Related Tasks from the toolbar and complete the following:</li> <li>Assign relevant Guarantee/Cancellation policies to this negotiated rate.</li> <li>Set up the negotiated price in the Rate Pricing page (select Related Tasks from the toolbar).</li> </ul> |                                                                                                    |
|---|----------------------------------------------------------------------------------------------------|----------------------------------------------------------------------------------------------------|
| 5 | Set up the negotiated price in the rate pricing page (select Related Tasks from the toolbar).                                                                                                    |                                                                                                    |
|   | n the negotiateu fate                                                                                                    | men                                                                                                    |
|   | Will be bookable in the Booking Engine                                                                                                    | You need to create a company profile in<br>CentralREZ with a branch code. Refer to<br>"How to Create a Booking Engine Negotiated<br>Rate Access Code." |
|   | Derives from the Best Available Rate                                                                                                    | Refer to "how to create derived rates"                                                                                                    |
|   |                                                                                                    |                                                                                                    |

IMPORTANT: You must now email <u>ratesloading@hotelrez.com</u> and request that the negotiated rates are mapped in CentralREZ and available across the different GDS channels.